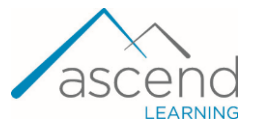

## How to Access JB Learning Content from My School's Learning Management System (LMS) - Institutional Pay

This document provides steps to access the Site License Ascend LTI System within your school's Learning Management System (LMS). This is a one-time process required to access course content. Please note, the images below represent examples of this process within Canvas, however, the same steps apply to other Learning Management Systems (Blackboard, D2L, Moodle).

1. Navigate to the course from which you wish to access content and click on any **course link**.

|                       | Med 1/21 > Mod                                                             | ules                                                                                   |                                                                   |
|-----------------------|----------------------------------------------------------------------------|----------------------------------------------------------------------------------------|-------------------------------------------------------------------|
| Account               | Home<br>Assignments<br>Discussions                                         | Collapse All                                                                           | View Course Stream View Course Calendar View Course Notifications |
| Courses               | Grades<br>People<br>Pages                                                  | Chapter 1 Concepts, Suffixes, and Prefixes of Medical Terminology                      | To Do<br>Nothing for now                                          |
|                       | Files<br>Syllabus<br>Quizzes<br>Modules<br>BigBlueButton<br>Collaborations | P   1 Concepts, Suffues, and Prefixes of Medical Terminology     P   Slides: Chapter 1 |                                                                   |
| History<br>()<br>Help |                                                                            |                                                                                        |                                                                   |
|                       |                                                                            | P Worksheets: Chapter 1                                                                |                                                                   |

 The course content opens automatically in a new browser tab. Go to that tab to view the content. Note: Browser popup blockers may prevent the content from opening. If so, ensure you update your browser settings to allow popups for this site.

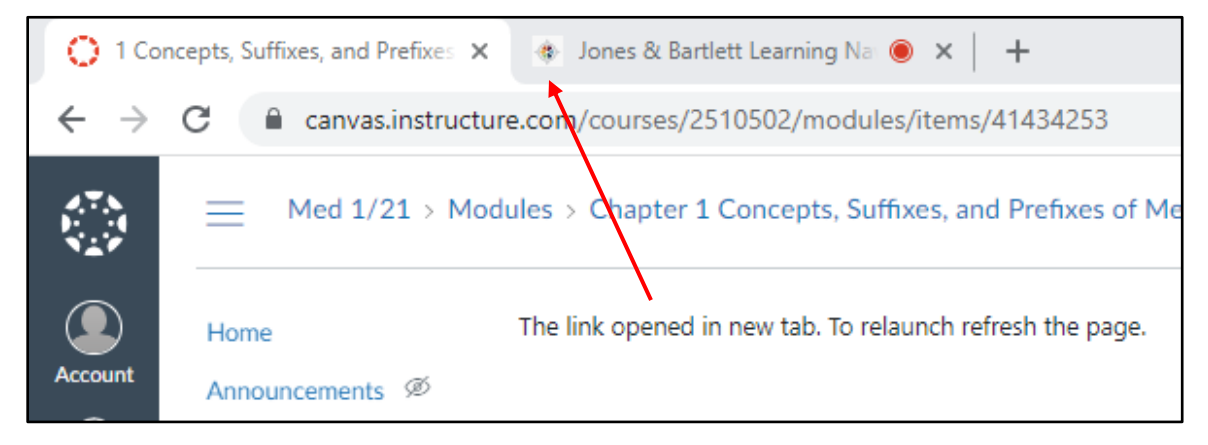

Technical Support: www.jblearning.com/techsupport | support@jblearning.com | 1-978-443-5000 | M-F 8:30am - 8:00pm

**CDX** Learning Systems

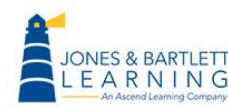

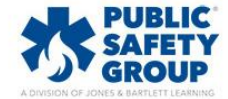

 If you do not have an existing login to a Jones & Bartlett Learning account, please click on CREATE AN ACCOUNT. This will allow you to create an account in JBLearning.com using the information that you entered. If you do have an existing Jones & Bartlett Learning online account, <u>click here</u> to proceed to step 5.

| Login                  |
|------------------------|
| Username               |
| Password               |
|                        |
| Forgot password?       |
| LOGIN                  |
| Don't have an account? |
| CREATE AN ACCOUNT      |
|                        |

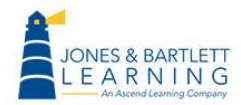

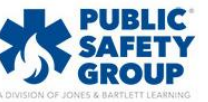

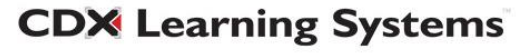

4. Please enter or verify your First Name, Last Name, and Email Address.

Create and enter a **Password** for JBLearning.com. Enter the **Password** again to confirm.

## Click on **CREATE AN ACCOUNT.**

Note password must contain:

- One uppercase character
- One lowercase character
- One symbol or special character
- One number
- Cannot be the same as your username or email
- Minimum of eight characters

Please save these credentials should you need future access to JBLearning.com.

| Create Account           |  |  |  |  |  |
|--------------------------|--|--|--|--|--|
| First Name               |  |  |  |  |  |
| Last Name                |  |  |  |  |  |
| Email Address            |  |  |  |  |  |
|                          |  |  |  |  |  |
| Password                 |  |  |  |  |  |
| Confirm Password         |  |  |  |  |  |
| CREATE AN ACCOUNT        |  |  |  |  |  |
| Already have an account? |  |  |  |  |  |
| LOGIN                    |  |  |  |  |  |

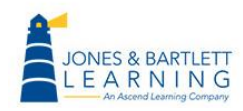

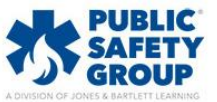

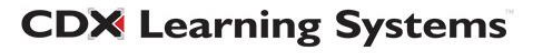

5. If you previously created a new account in step 3, proceed to step 6. If you already have an existing Jones & Bartlett Learning online account, please enter your current Username and Password before clicking the LOGIN button. If you have a Jones & Bartlett Learning account but have forgotten your password, <u>click here</u> for instructions on how to reset your password and proceed when ready.

| Login                  |  |  |  |  |
|------------------------|--|--|--|--|
| Username               |  |  |  |  |
| Descured               |  |  |  |  |
| Password               |  |  |  |  |
|                        |  |  |  |  |
| Forgot password?       |  |  |  |  |
| LOGIN                  |  |  |  |  |
| Don't have an account? |  |  |  |  |
| CREATE AN ACCOUNT      |  |  |  |  |
|                        |  |  |  |  |

6. Read and Accept the Terms & Conditions and Privacy Policy, then click on Continue.

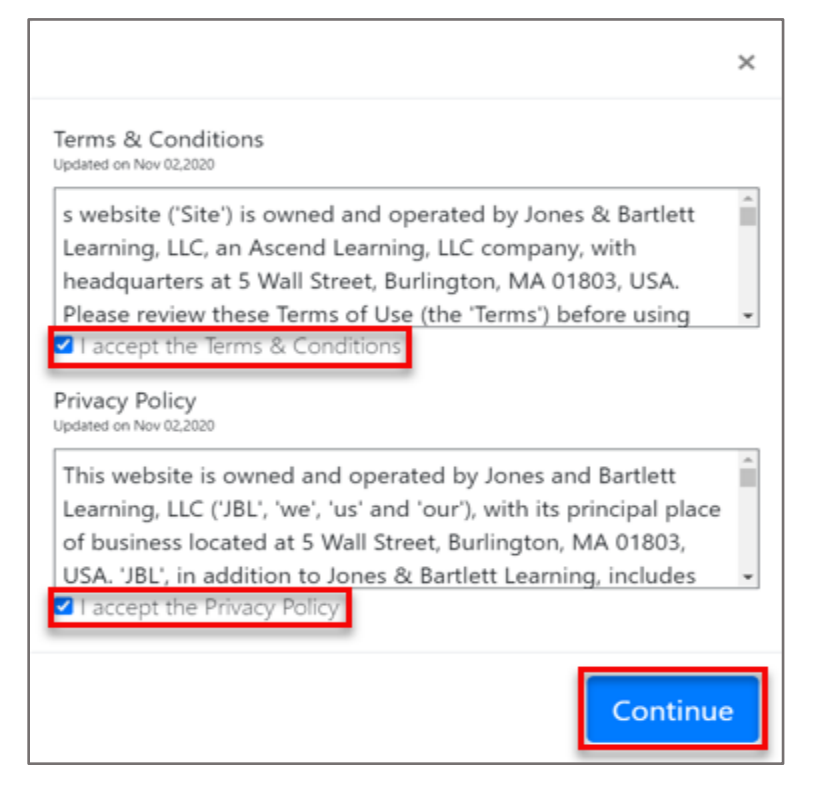

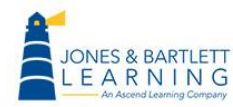

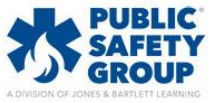

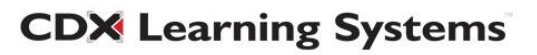

7. You may now open all course content for the duration of your access period, and you will not need to repeat any of these steps.

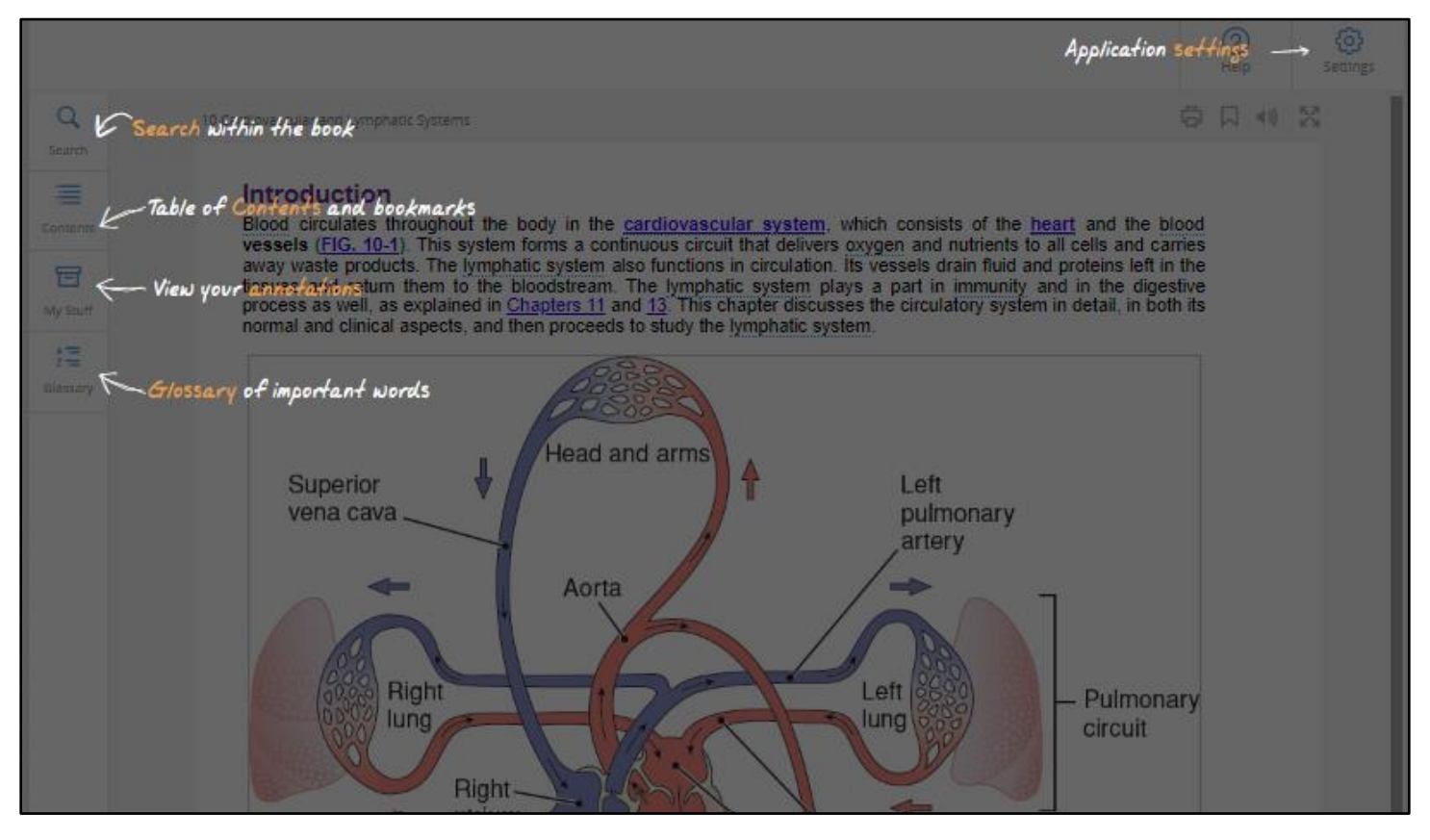

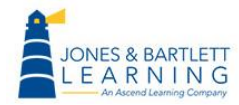

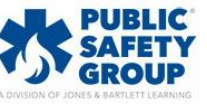

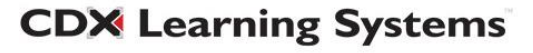

## **Forgotten Your Password?**

 If you already have a Jones & Bartlett Learning account and have forgotten your password, or your password does not meet the current standards, click on Forgot password? to reset your password.

| Login                  |  |  |  |  |  |  |  |
|------------------------|--|--|--|--|--|--|--|
| Username               |  |  |  |  |  |  |  |
| Password               |  |  |  |  |  |  |  |
|                        |  |  |  |  |  |  |  |
| Forgot password?       |  |  |  |  |  |  |  |
| LOGIN                  |  |  |  |  |  |  |  |
| Don't have an account? |  |  |  |  |  |  |  |
| CREATE AN ACCOUNT      |  |  |  |  |  |  |  |
|                        |  |  |  |  |  |  |  |

2. Enter your username or email and click on Next.

| FORGOT PASSWORD? |                                          |
|------------------|------------------------------------------|
| Enter y          | ur username or email below to reset your |
| Userna           | ne or email                              |
|                  |                                          |
|                  |                                          |

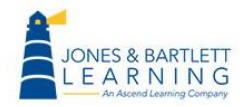

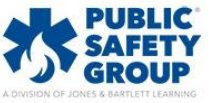

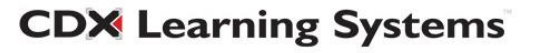

3. Then click on **BY EMAIL** 

| FORGOT PASSWORD?            |                |  |  |  |  |
|-----------------------------|----------------|--|--|--|--|
| How would you like to reset | your password? |  |  |  |  |
| Cancel                      | BY EMAIL       |  |  |  |  |

4. Click on **Back to Login** and then navigate to your email and follow the instructions to reset the password.

| PASS                           | WORD RESET                                                                                                    |
|--------------------------------|----------------------------------------------------------------------------------------------------|
| Your rec<br>or emai<br>sent an | uest has been received. If a matching username<br>address was found in the system, you will be<br>mail with a password reset link. |
|                                | Back to Login                                                                                                    |

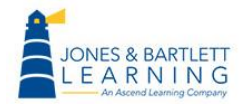

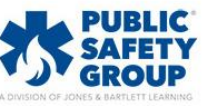

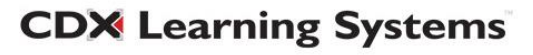